KIIRKASUTUSJUHEND Prestigio Libretto PER5162BEN

## Alustamine

## 1. Pakendis olevate esemete nimekiri

- 1. E-raamatu lugeri põhiseade
- 3. Kõrvaklapid

13.

5. Kiirkasutusjuhend

# 2. Seadme ülevaade

- 2. USB-kaabel
- 4. Kott
- 6. Garantiikaart

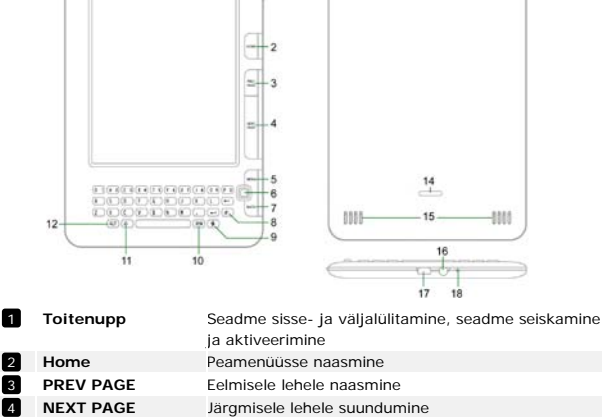

- 1

5 MENU Suvandite menüüsse sisenemine

1

ET -

| 6  | Navigeerimisnupp                       | Kõikide suvandite vahel liikumine                          |                    |  |
|----|----------------------------------------|------------------------------------------------------------|--------------------|--|
|    |                                        |                                                            | KIIRKASUTUSJUHEND  |  |
|    | ()) Pies                               | Tiaia                                                      | Prestigio Libretto |  |
| 1  |                                        |                                                            | PER5162BEN         |  |
| 2  |                                        |                                                            |                    |  |
| 17 | BACK                                   | Eelmise suvandi juurde naasmine                            |                    |  |
| 8  | Värskendusnupp                         | Värskendamine                                              |                    |  |
| 9  | Häälestusnupp                          | Režiimi Settings (Seaded) sisenemine                       |                    |  |
| 10 | Sym                                    | Erisümbolite klaviatuuri kasutamine                        |                    |  |
| 11 | Suurtähenupp                           | enupp Suurtähtede sisestamiselt väiketähtede sisestamisele |                    |  |
|    |                                        | ümber lülitumine                                           |                    |  |
| 12 | ALT                                    | Tähtede sisestamiselt numbrite sisestamisele ümber         |                    |  |
|    |                                        | lülitumine                                                 |                    |  |
| 13 | LED-lamp                               | Puuteanduri indikaator                                     |                    |  |
| 14 | Lukustusnupp                           | Vajutage nuppu mikro-SD-kaardi pesa katte                  |                    |  |
|    |                                        | eemaldamiseks                                              |                    |  |
| 15 | Kõlarid                                | d                                                          |                    |  |
| 16 | Kõrvaklappide Kõrvaklappide ühendamine |                                                            |                    |  |
|    | pistikupesa                            |                                                            |                    |  |
| 17 | USB-port                               | USB-konnektori ühendamine                                  |                    |  |
| 18 | Mikrofon                               | Heli salvestamine                                          |                    |  |
|    |                                        |                                                            |                    |  |

### Kuidas kasutada klaviatuuri?

Vaikeväärtuseks on seadistatud väiketähtede sisestamine.

- Tähtede sisestamise režiimilt numbrite sisestamise režiimile lültumiseks vajutage ALT-nuppu ning seejärel vastavaid numbriklahve. Paremasse ülanurka kuvatakse ikoon 12. Tähtede sisestamise režiimi tagasi pöördumiseks vajutage uuesti ALT-nuppu.
- Suur- ja väiketähtede vahel valimiseks vajutage nuppu Å ning seejärel vajutage vastavaid täheklahve. Paremasse ülanurka ilmub ikoon EN/en. Väiketähtede sisestamise režiimi tagasi pöördumiseks vajutage uuesti nuppu Å.
- Erisümbolite klaviatuuri kuvamiseks vajutage Sym-nuppu. Sellest režiimist väljumiseks vajutage uuesti Sym-nuppu.

#### Kiirklahv

ET – 2

Soovitud suvandi valimiseks vajutage vastavat numbriklahvi.

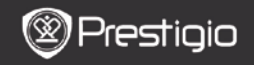

KIIRKASUTUSJUHEND Prestigio Libretto PER5162BEN

## Raamatute lugemine

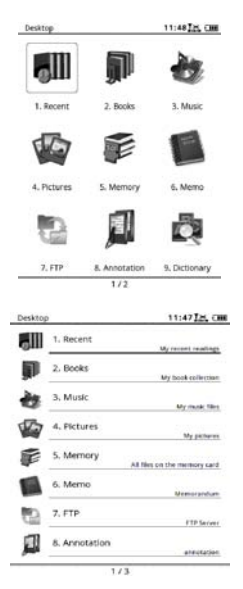

 Režiimi Books (Raamatud) valimiseks vajutage nuppu Home ning seejärel vastavat funktsiooninuppu.

- Lugemisrežiimi sisenemiseks valige soovitud raamat ja vajutage navigeerimisnuppu.
- Lehtede keeramiseks vajutage nuppe PREV PAGE ja NEXT PAGE. Suvandite menüüsse sisenemiseks vajutage nuppu MENU.
- Kõigi suvandite vahel liikumiseks vajutage navigeerimisnuppu. Eelmise suvandi juurde naasmiseks vajutage nuppu BACK.

#### PANGE TÄHELE!

Otse ekraanile langeva päikesevalguse käes või madala temperatuuri juures võivad ekraanile kuvatavad märgid tuhmuda. Kogu ekraanikuva

Prestigio 6" E-raamatu luger

värskendamiseks vajutage värskendusnuppu.

<sup>p</sup>restiaio

KIIRKASUTUSJUHEND Prestigio Libretto PER5162BEN

# Kuidas hankida e-raamatuid?

### 1. Installige tarkvara Adobe Digital Edition (ADE)

- Tarkvara Adobe Digital Edition (ADE) allalaadimiseks pöörduge veebilehele http://www.adobe.com/products/digitaleditions.
- 2. Installige Adobe Digital Edition (ADE) oma arvutisse.
- Kui teil Adobe-ID-d veel ei ole, siis looge see, järgides ekraanile kuvatavaid juhiseid.

#### 2. Laadige e-raamatud oma arvutisse e-raamatute võrgupoest.

- Võrgupoest e-raamatute allalaadimiseks tuleb teil oma arvuti autoriseerida.
- Allalaaditud e-raamatute edastamiseks ja lugemiseks tuleb teil autoriseerida ka seade.
- E-raamatute allalaadimisel kasutage vormingut Adobe PDF või EPUB ning edastage raamatud seadmele.

#### 3. Edastage allalaaditud sisu arvutiga ühendatud seadmele.

- 1. Ühendage seade USB-kaabli abil oma arvutiga.
- 2. Valige sisu, mida tahate arvutist edastada.
- 3. Lohistage sisu arvutist seadmesse.
- Palun ärge ühendage allalaadimise ajal USB-kaablit lahti. Selle tagajärjel võite takistada seadme toimimist ja rikkuda faile.
- Seadme ja arvuti turvaliseks lahtiühendamiseks klöpsake hiire vasaku klahviga ikoonil .

## PANGE TÄHELE!

Sisu saab edastada ka seadme mikro-SD-kaardile.